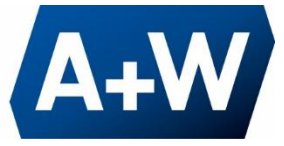

# DataWedge Konfigurationseinstellungen

Es gibt zwei Möglichkeiten, die DataWedge zu konfigurieren.

# 1. Konfigurieren über den A+W Smart Companion

Der A+W Smart Companion übernimmt diese Konfiguration automatisch nach der Installation und dem ersten Start. Sollte es dennoch Probleme geben, erfahren Sie unter **2. "DataWedge manuell konfigurieren"**, wie die Konfiguration manuell ausgeführt wird.

#### 1.1. Öffnen Sie die **Einstellungen** im A+W Smart Companion

#### 1.2. Gehen Sie zur Hilfe-Seite

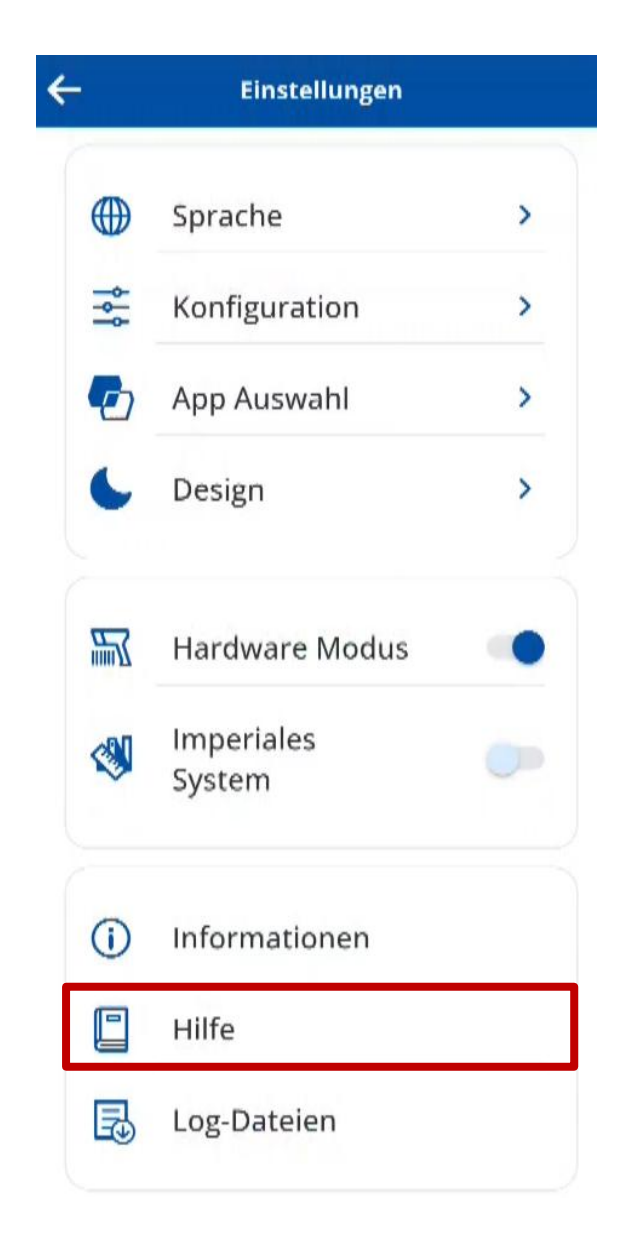

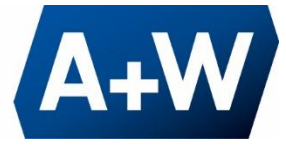

# 1.3. Wählen Sie DataWedge-Profil zurücksetzen

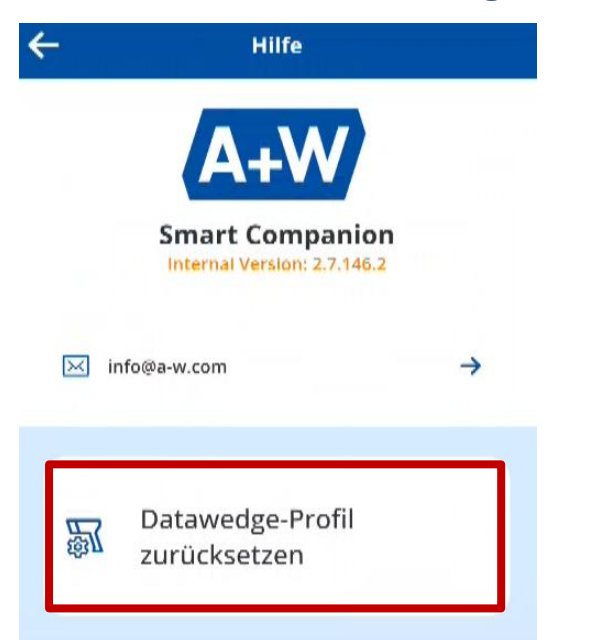

# 2. DataWedge manuell konfigurieren

Gehen Sie zu Profile0

| DataWedge-Profile  | : |
|--------------------|---|
| Profile0 (default) |   |
| Launcher           |   |
| DWDemo             |   |
| eSIM               |   |
| SMC                |   |
|                    |   |

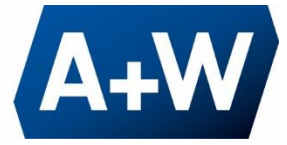

# 2.1. Deaktivieren Sie die Tastenanschlag-Ausgabe

| Profil: Profile0 (default)                                                     |  |  |
|--------------------------------------------------------------------------------|--|--|
| Überprüfungsfenster<br>Überprüfungsfenster aktivieren/<br>deaktivieren         |  |  |
| Offline-Spracherkennung<br>Offline-Spracherkennung aktivieren/<br>deaktivieren |  |  |
| Tastenanschlag-Ausgabe                                                         |  |  |
| Aktiviert<br>Tastenanschlag-Ausgabe aktivieren/<br>deaktivieren                |  |  |
| Aktionstastenzeichen<br><sub>Keine</sub>                                       |  |  |

# 2.2. Aktivieren Sie die Intent-Ausgabe

| Profil: Profile0 (default)                                                                   |  |  |
|----------------------------------------------------------------------------------------------|--|--|
| Erweiterte Datenformatierung<br>Regelbasierte Datenbearbeitung für<br>Tastenanschlag-Ausgabe |  |  |
| Einfache Datenformatierung<br>Einfache Formatierung für<br>Tastenanschlag-Ausgabe anwenden   |  |  |
| Intent-Ausgabe                                                                               |  |  |
| Aktiviert<br>Ausgabe über Intent aktivieren/                                                 |  |  |
| Intent-Aktion                                                                                |  |  |
| Intent-Kategorie<br>Intent-Kategorienamen angeben                                            |  |  |

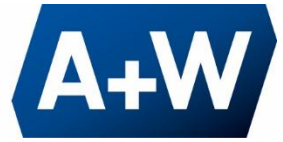

#### 2.3. Setzen Sie unter Intent-Ausgabe > Intent-Aktionen:

#### "com.zebra.ionic.capacitor.ACTION"

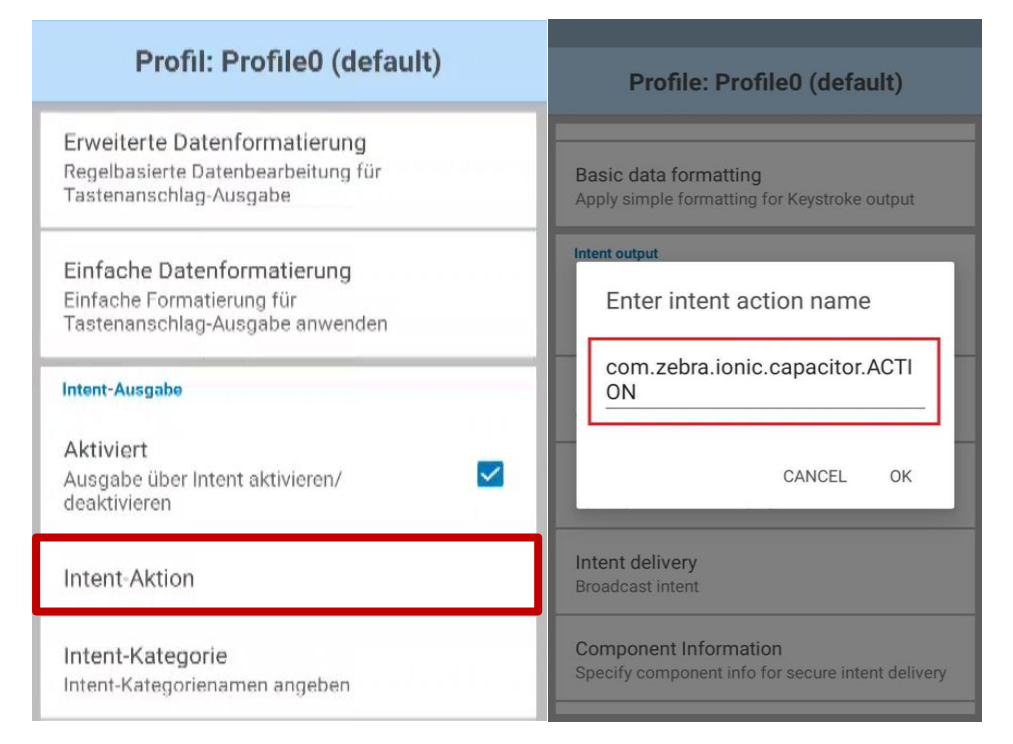

#### 2.4. Wählen Sie unter Intent-Ausgabe > Intent-Übertragung:

#### "Intent senden"

| Profil: Profile0 (default)                        | Profil: Profile0 (default)                                                    |  |
|---------------------------------------------------|-------------------------------------------------------------------------------|--|
| Intent-Ausgabe                                    | Intent-Ausgabe<br>Aktiviert                                                   |  |
| Aktiviert<br>Ausgabe über Intent aktivieren/      | Ausgabe über Intent aktivieren/                                               |  |
| Intent-Aktion                                     | <ul> <li>Senden via startActivity</li> <li>Senden via startService</li> </ul> |  |
| Intent-Kategorie<br>Intent Kategorienamen angeben | O Senden via<br>startForegroundService                                        |  |
| Intent-Übertragung<br>Intent senden               | Intent senden  ABBRECHEN                                                      |  |